# マニュアル

### (iPadを使ったオンライン授業に向けて)

ご家庭のインターネット環境を使用した iPadでのオンライン授業への参加方法

京丹後市立大宮第一小学校

## もくじ

| 1 | <sup>かてい</sup><br>iPadをご家庭のWi-Fiに接続する 3ページ |
|---|--------------------------------------------|
| 2 | Teamsのはじめかた 7 ページ                          |
| 3 | Teamsのサインイン 8ページ                           |
| 4 | <sub>じゅぎょう さんか</sub><br>オンライン授業に参加する11ページ  |
| 5 | <sub>じゅぎょう お</sub><br>オンライン授業が終わったら16ページ   |
| 6 | <sup>じゅうでん ねが</sup><br>充電のお願い17ページ         |
| 7 | <sub>せつぞく</sub><br>接続がうまくいかないときは           |

1 iPadをご家庭のWi-Fiに接続する

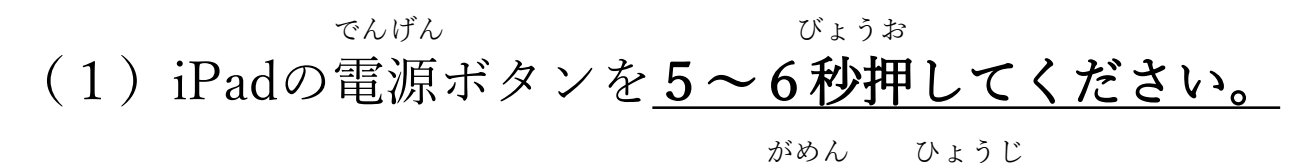

リンゴのマークのあと、ホーム画面が表示されます。

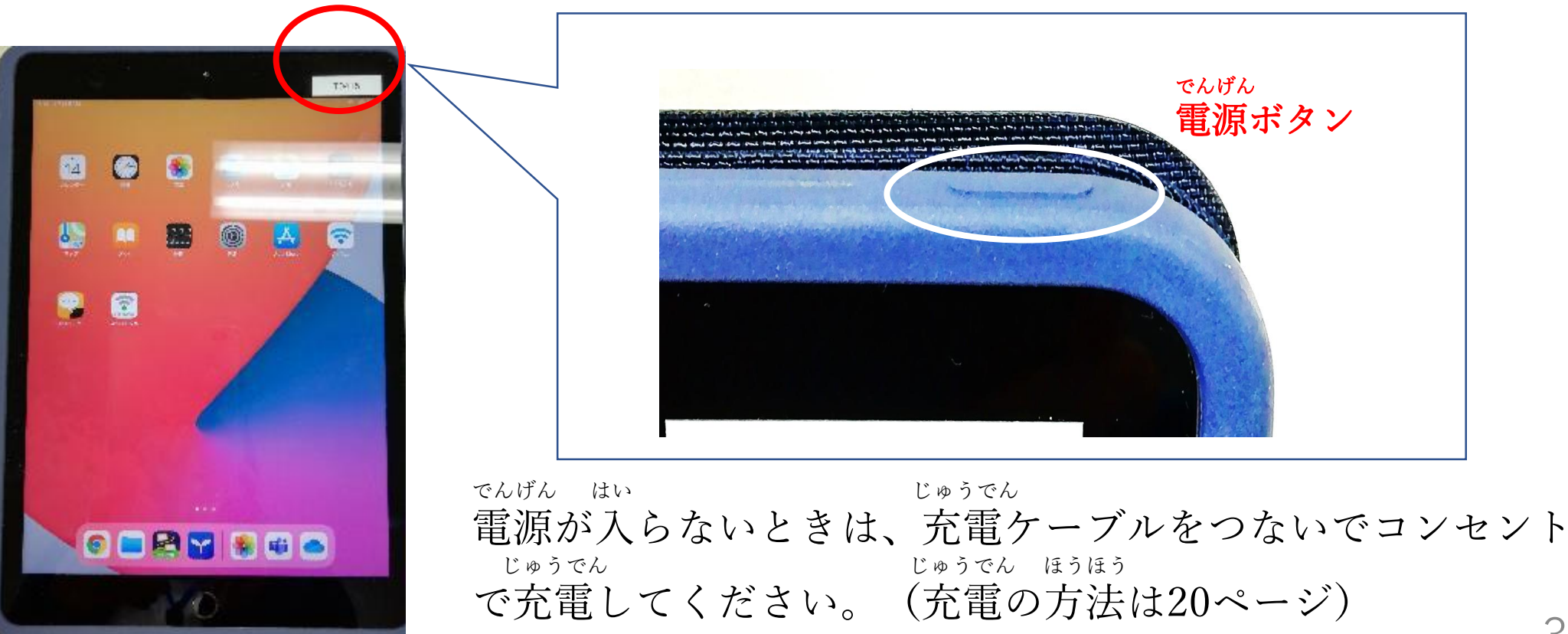

### (2) iPadのホーム画面で設定アイコンをタップしてください。

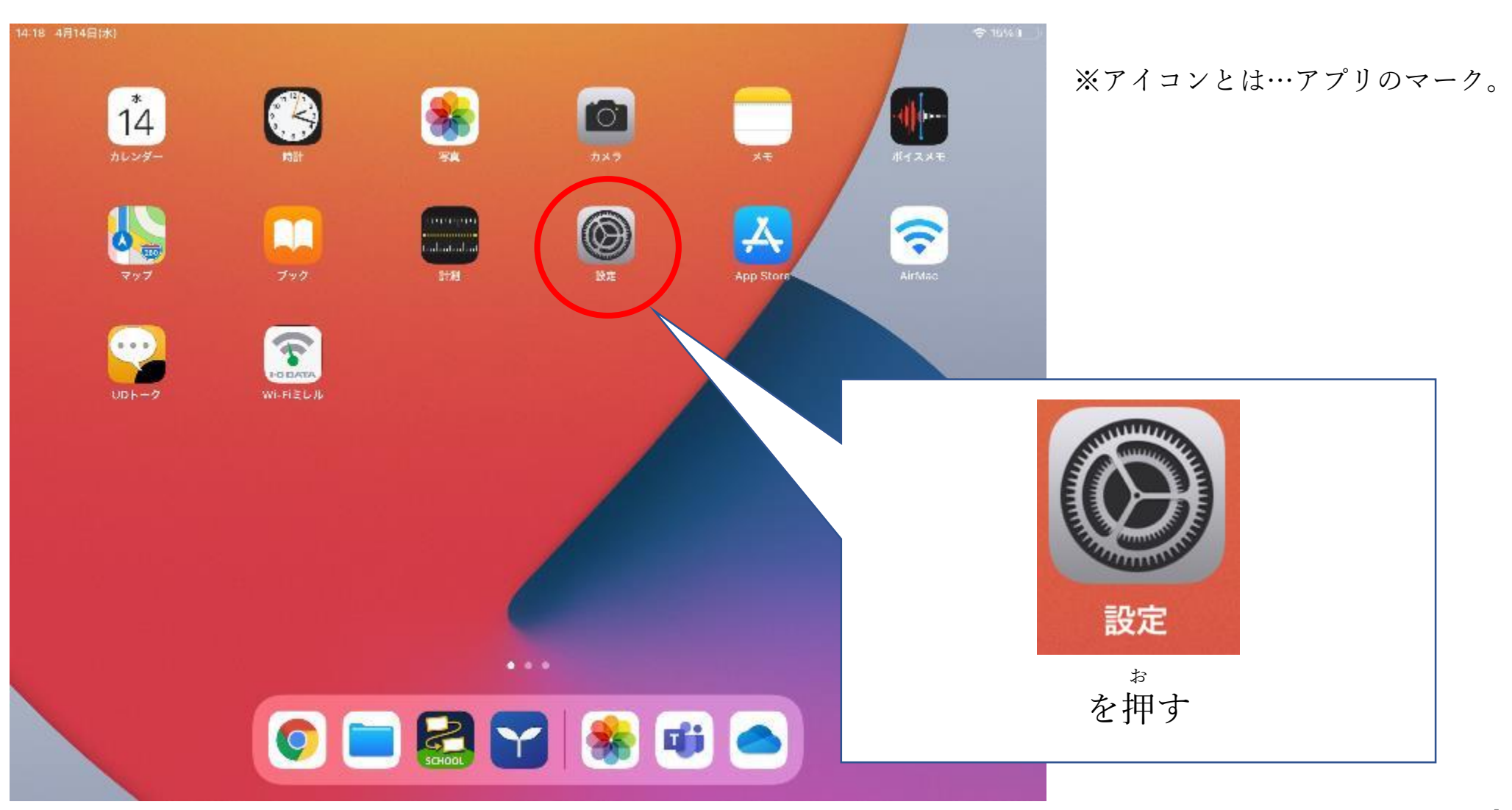

ひだりがわ えら (3) 左側のメニューでWi-Fiを選び、Wi-Fiをオンにします。

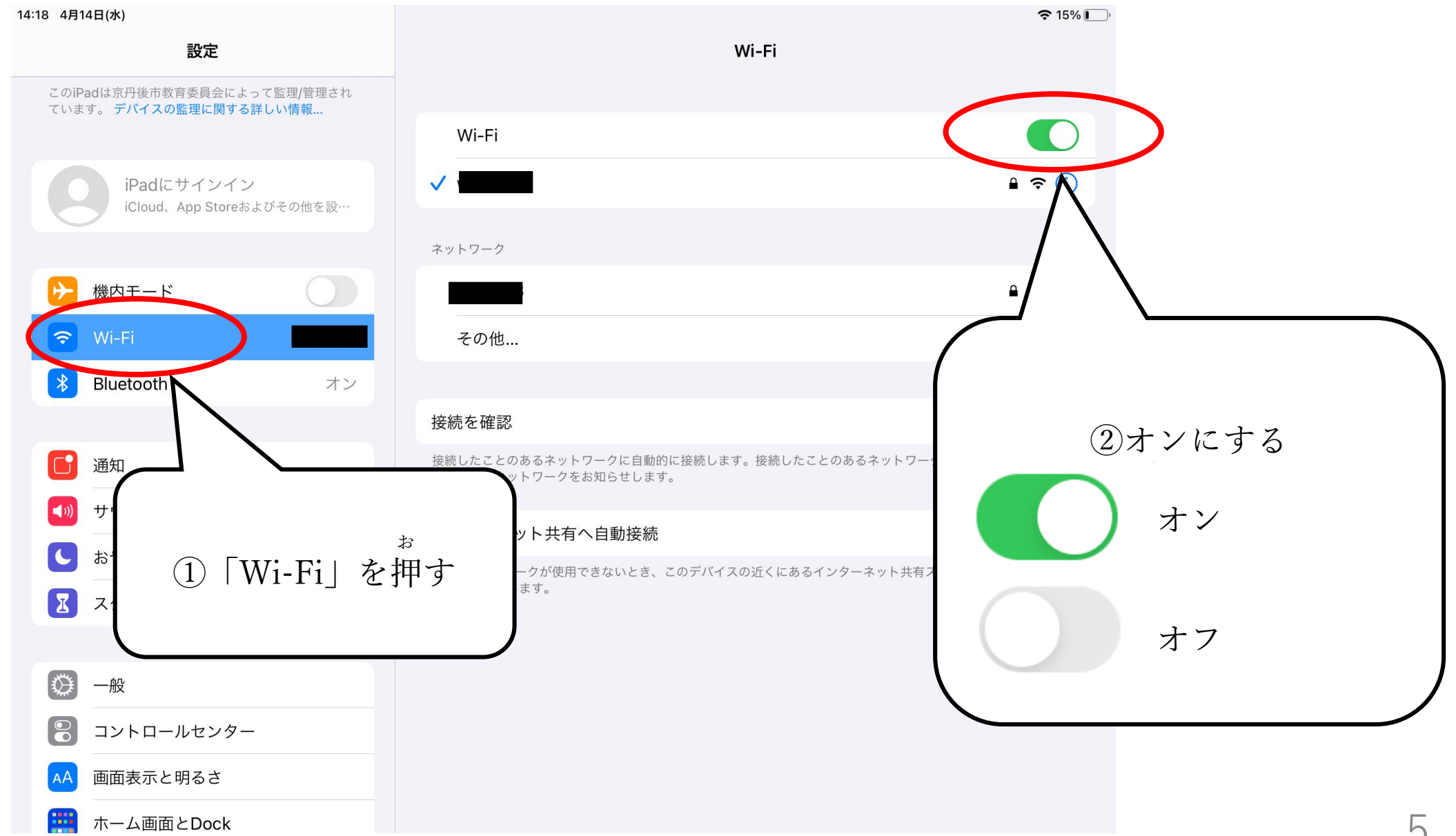

せつぞくさき えら にゅうりょく (4) 接続先を選び、パスワードを入力します。

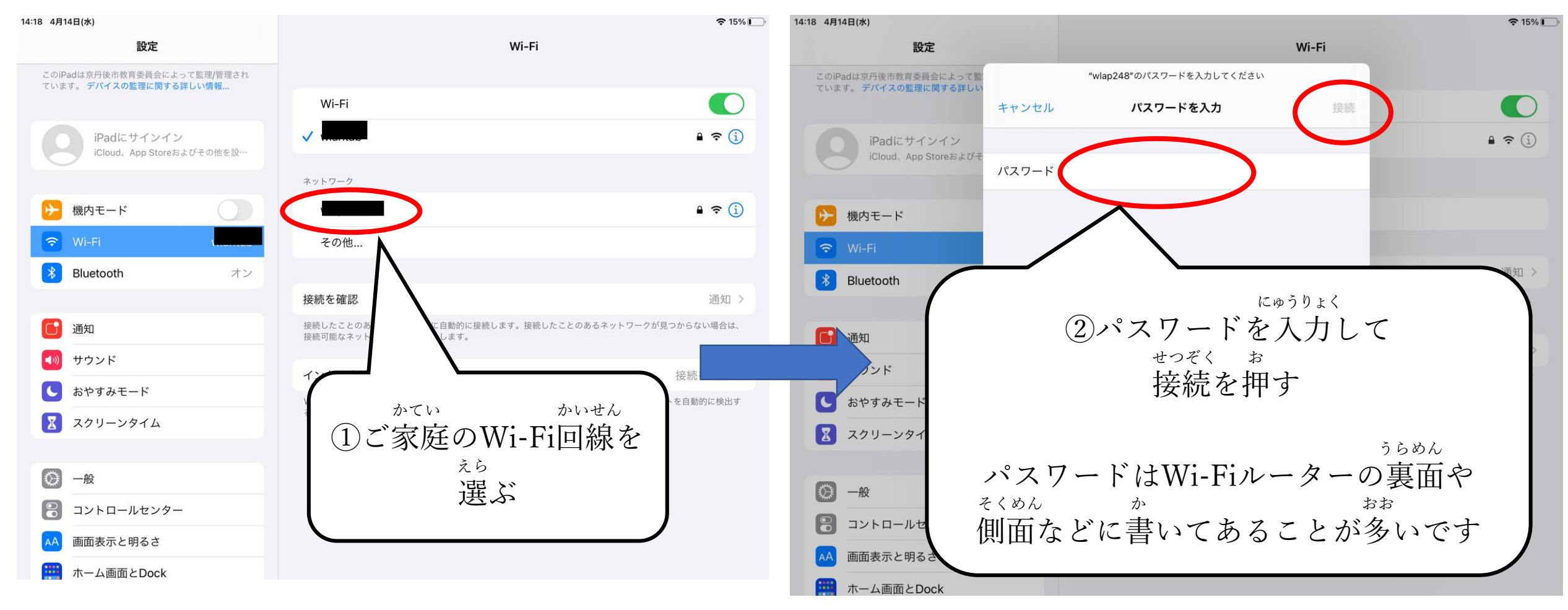

<sup>せつぞく</sup> これでiPadがインターネットに接続されました。 <sup>いっぱんてき ゆうがい</sup> iPadには一般的な有害サイトをブロックするフィルタリングソフトを インストールしています。

2 Teamsのはじめかた

Teamsアプリのアイコンをタップしてください。

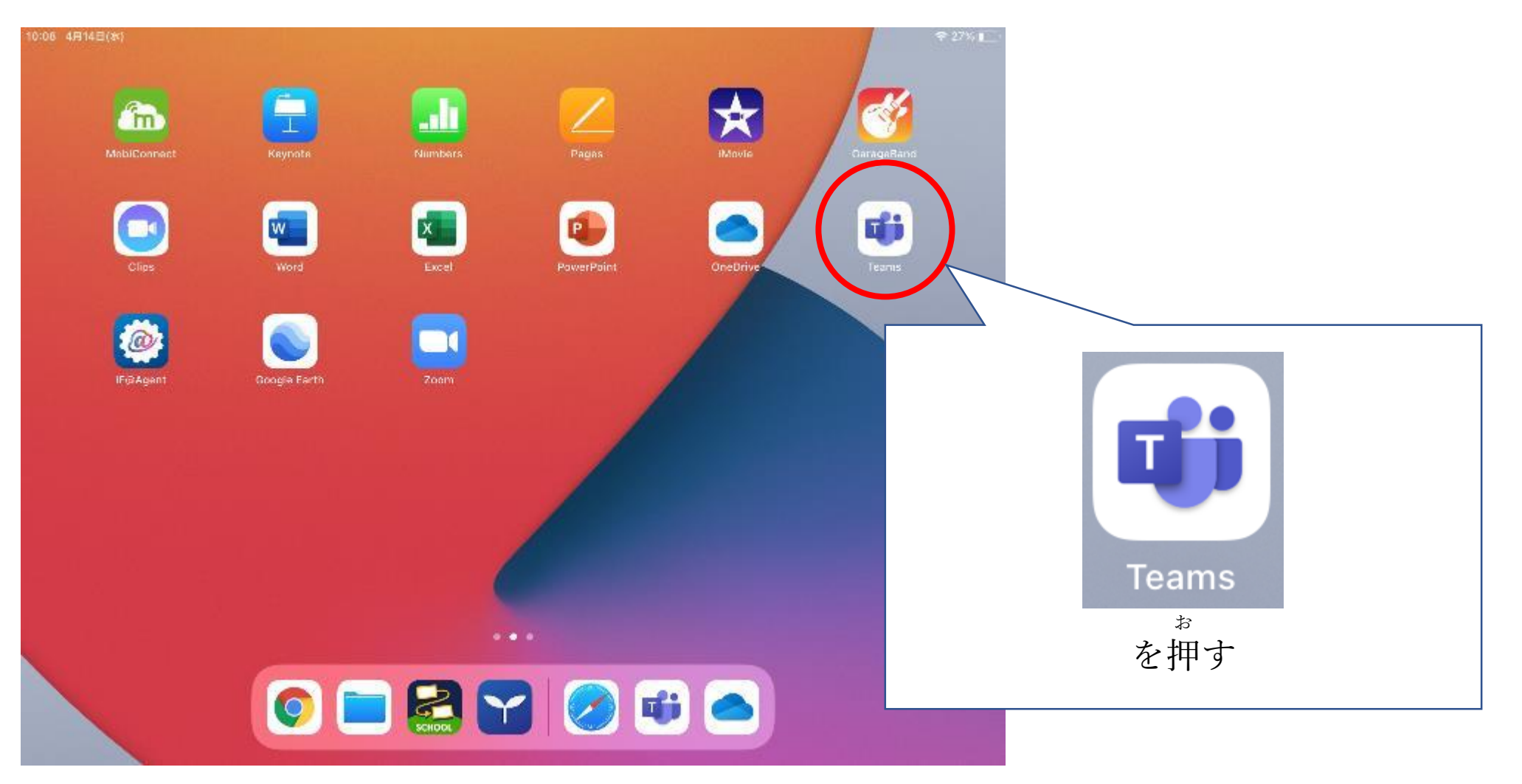

#### 3 Teamsのサインイン

がっこう すでに学校でTeamsにサインインしたことがある場合は、Teamsアイコンをタップする じどうてき にゅうりょく

と自動的にサインインしますので、IDとパスワードの入力はいりません。

<sup>viti</sup> 初めてサインインするときは、次のページの画面から始まります。 <sup>x j viti</sup> 学校から配布された「Microsoft Teamsアカウント」のIDとパスワードを用意してくだ さい。

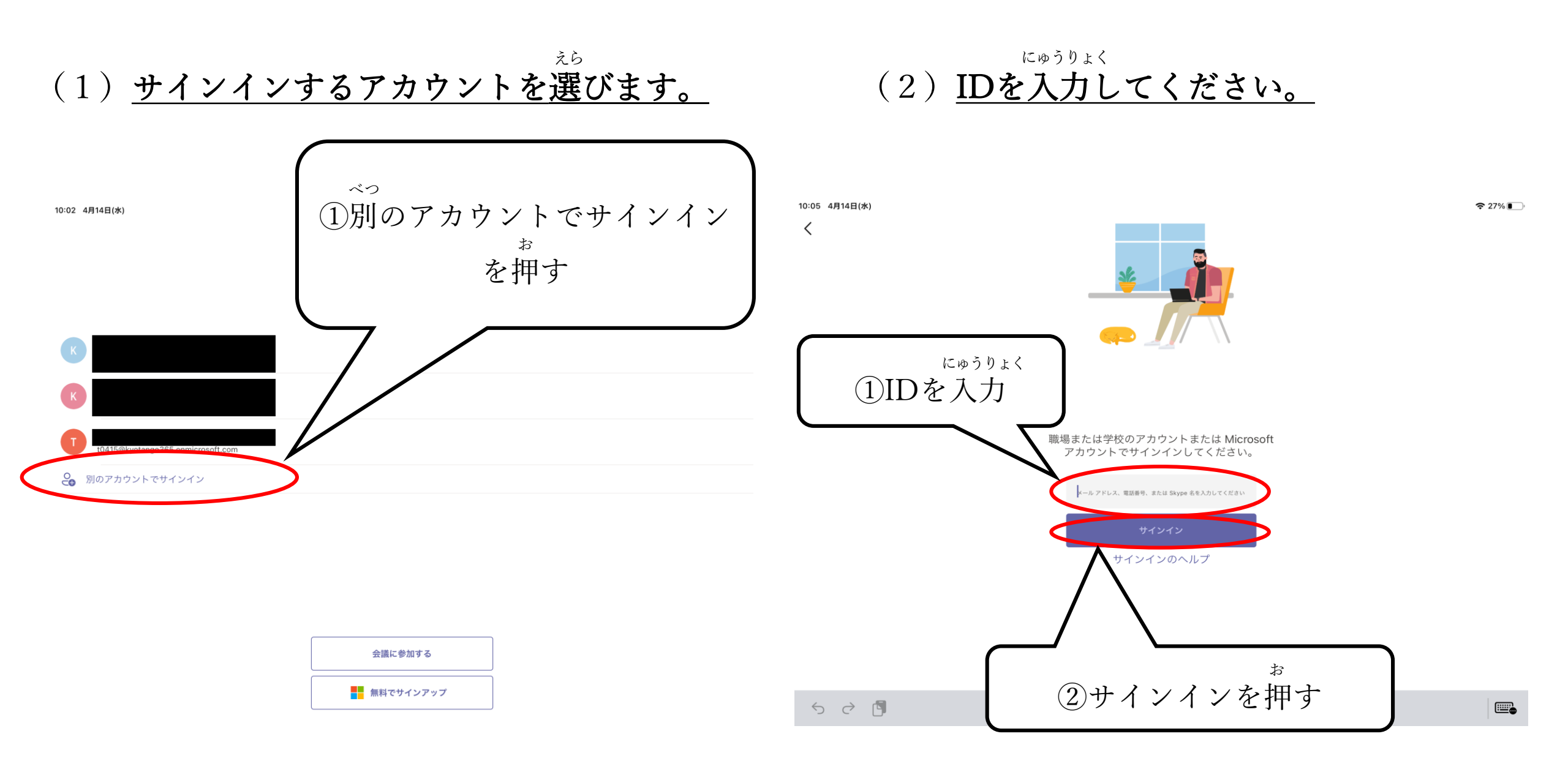

にゅうりょく (3) パスワードを入力してください。

えら (4) Teamを選びます。

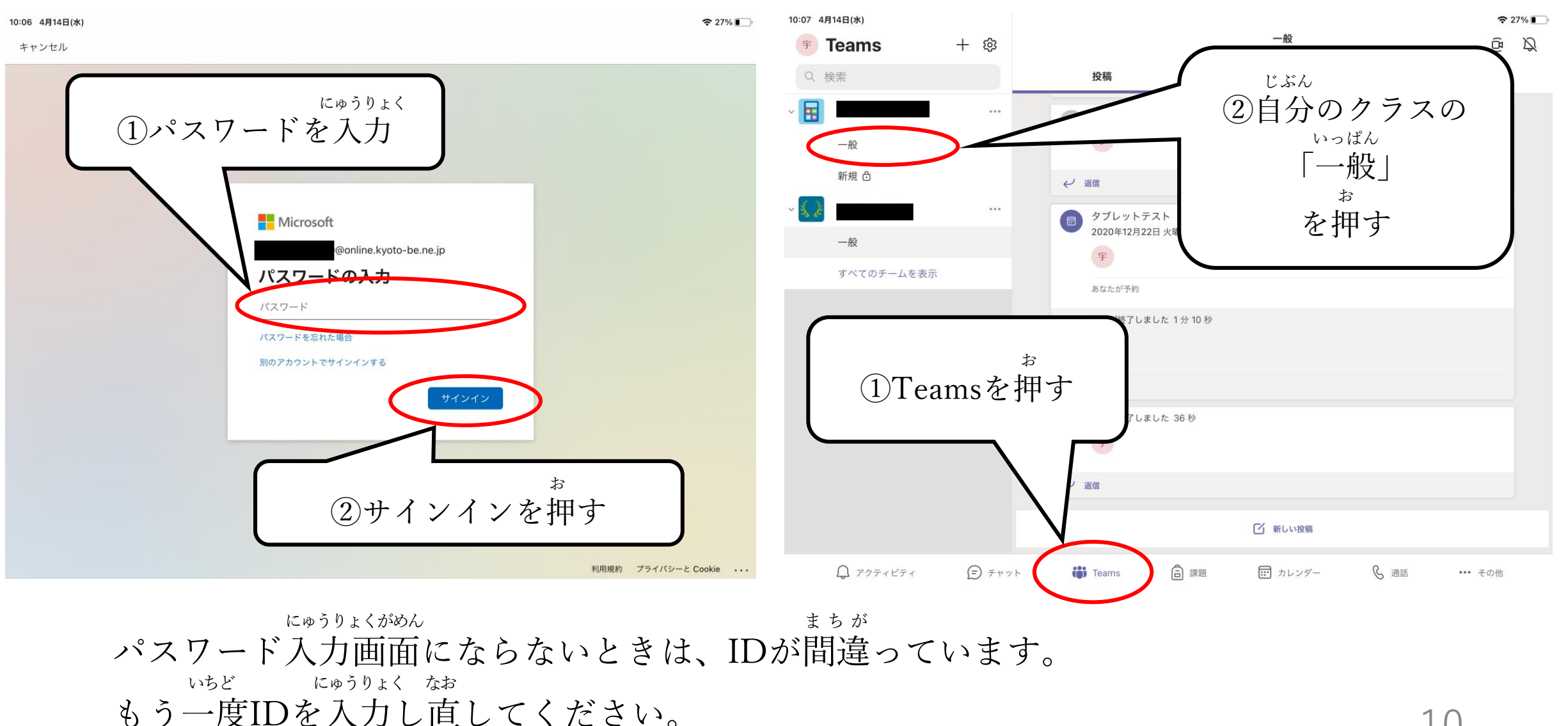

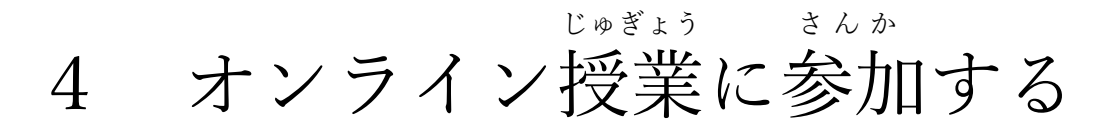

(1) <u>「参加」をタップします。</u>

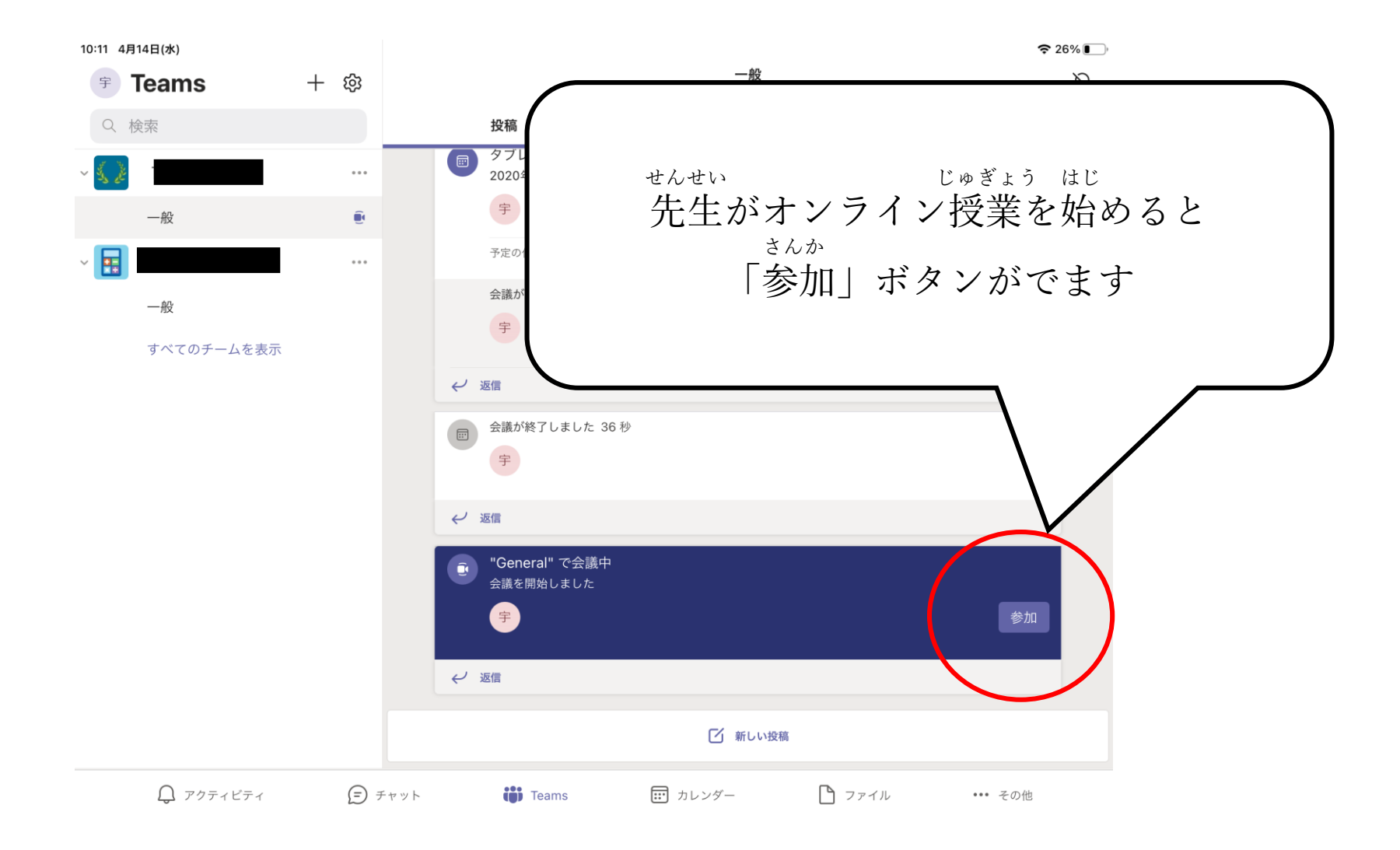

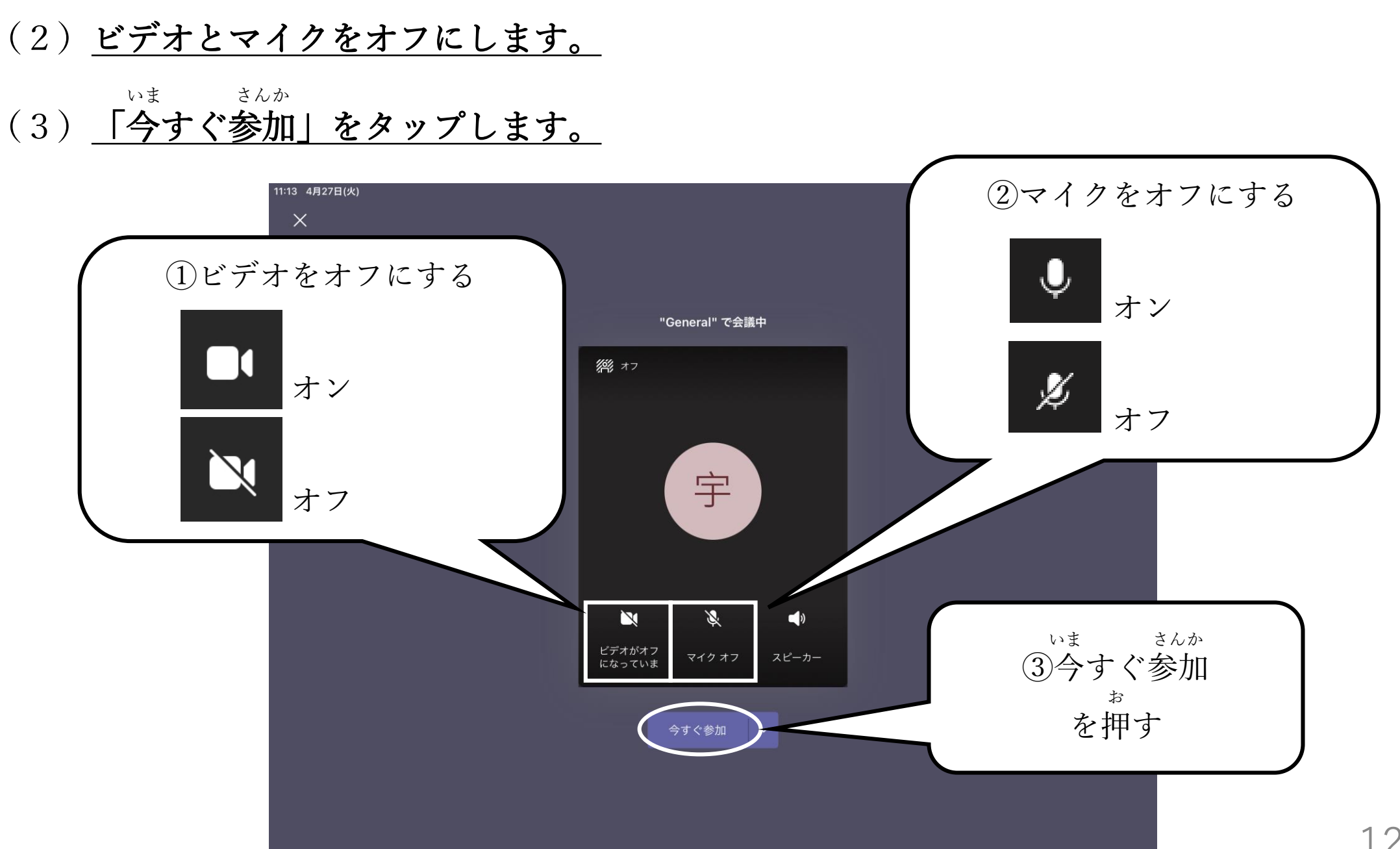

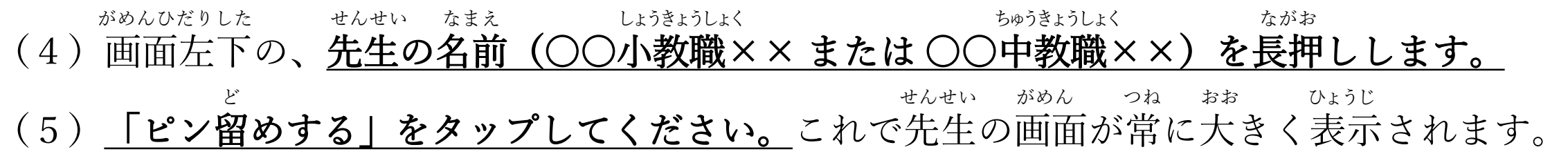

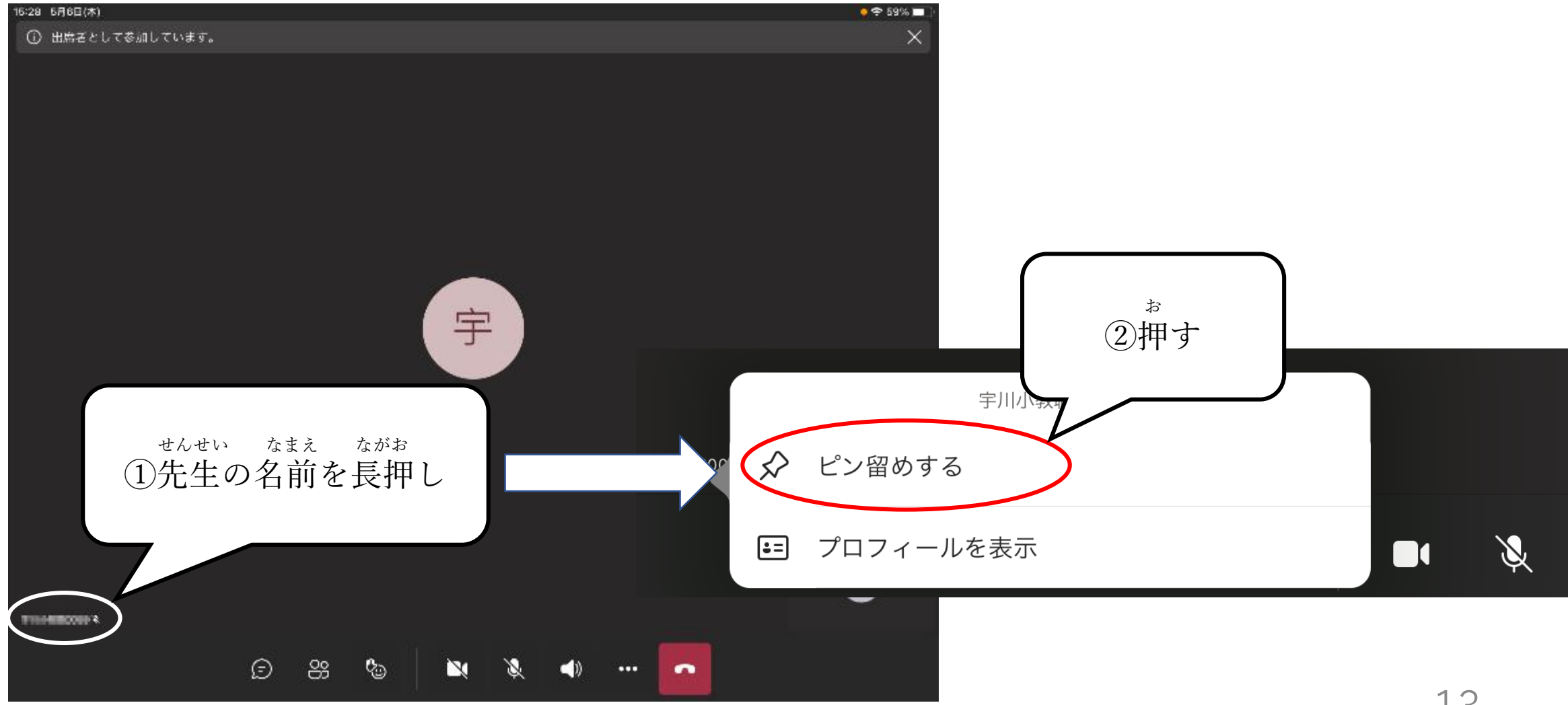

じぶん はつげん

- 自分が発言するときは、ビデオとマイクをオンにしてください。
  UŠA はつげん お
- ・自分の発言が終わったら、ビデオとマイクをオフにしてください。

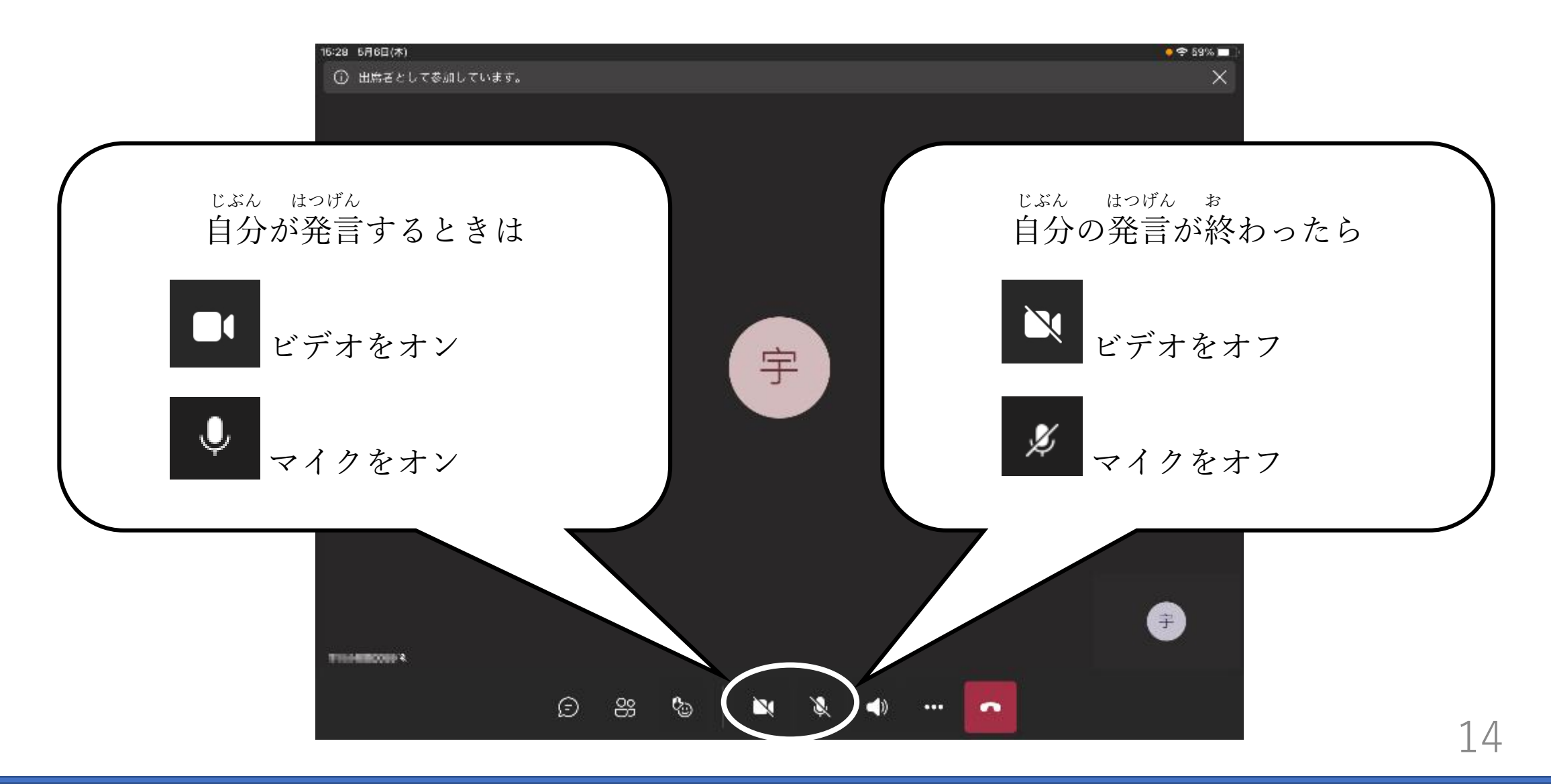

\*<sup>おんりょう か</sup> ・音量を変えるときは、iPadの音量ボタンを押してください。 \*\* +は音を大きくする、-は音を小さくするボタンです。

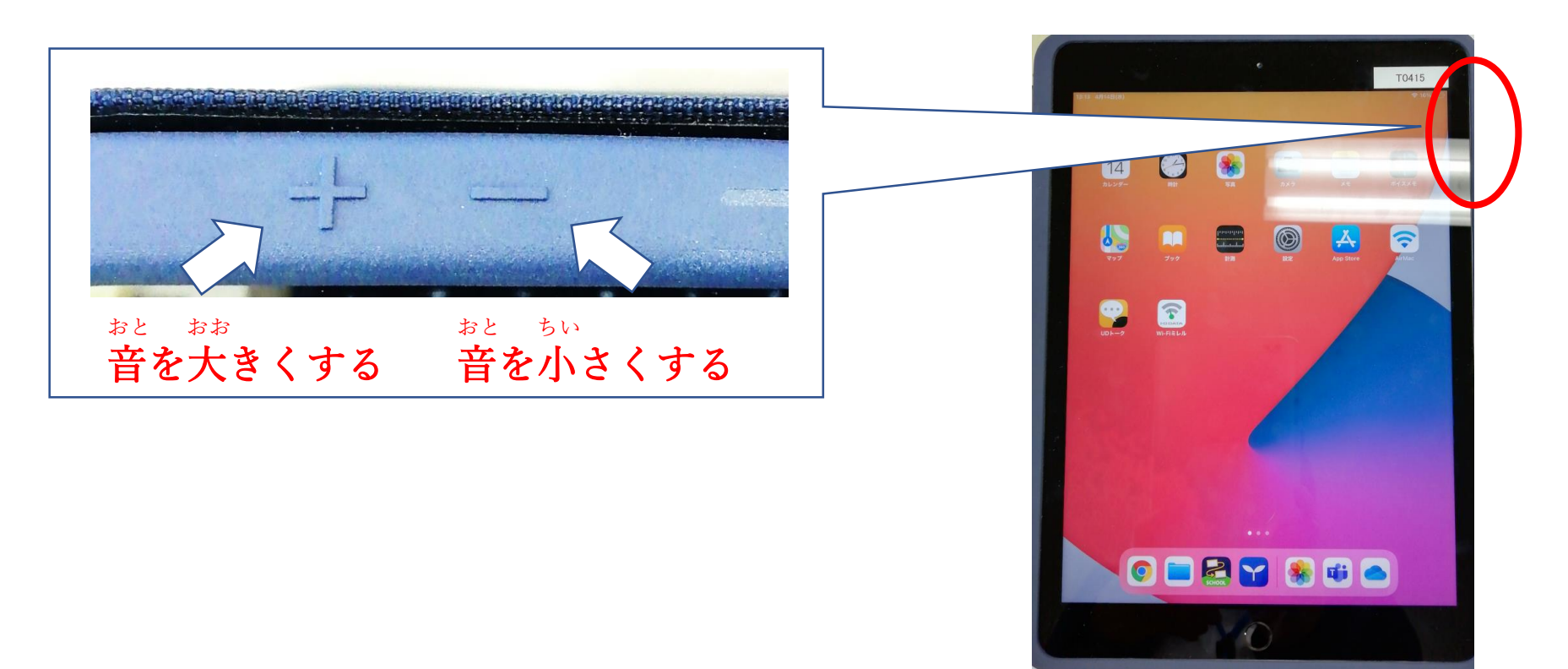

\*そのほか、先生の指示に従ってください。

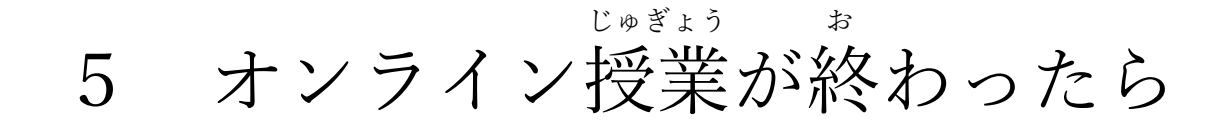

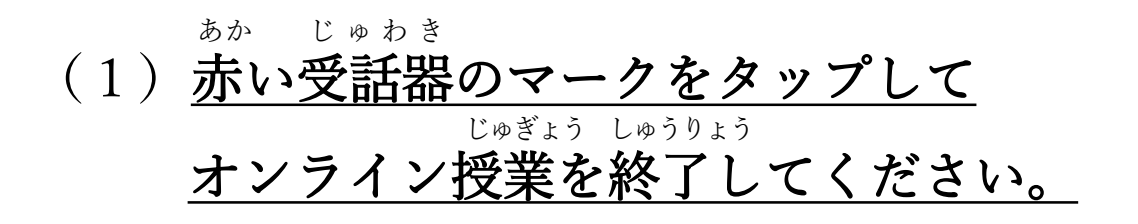

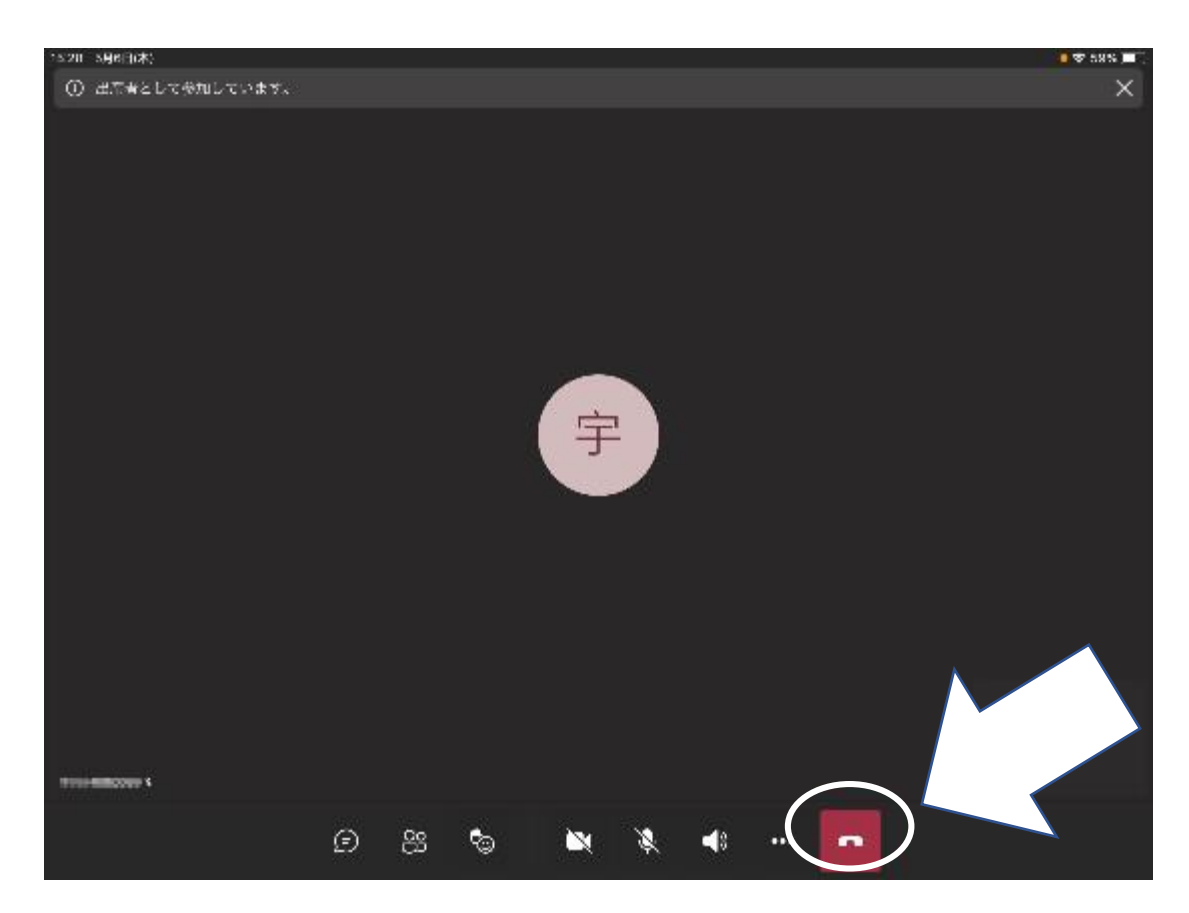

(2) iPadのホームボタンを押すと がめん もど ホーム画面に戻ります。

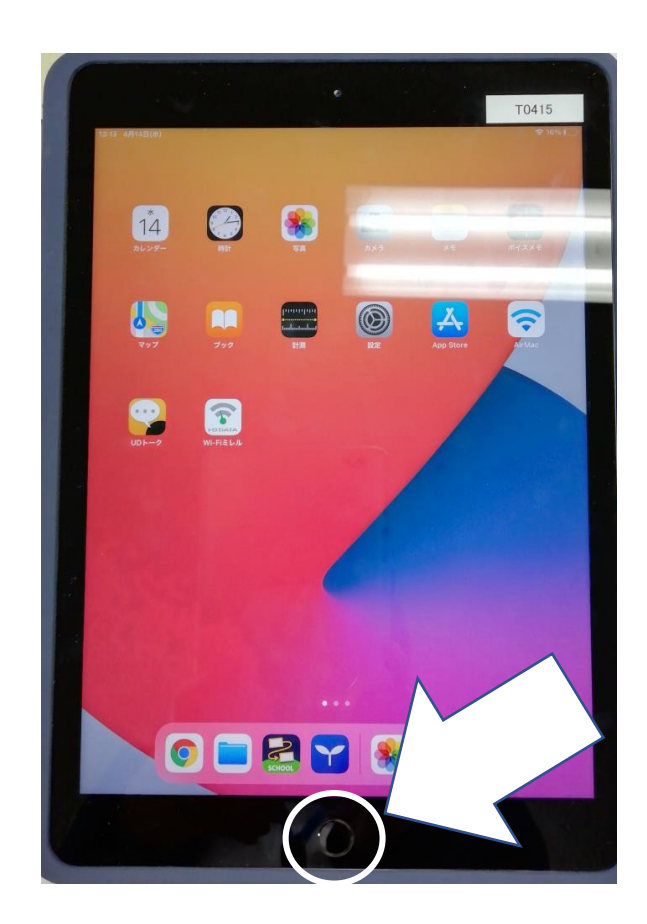

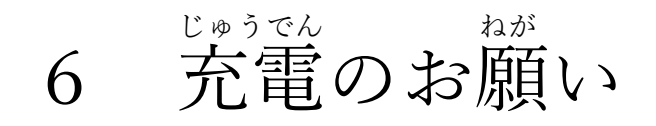

<sup>ざんりょう すく</sup> バッテリー残量が少なくなりましたら、ipad・iPhone用のケーブル<u>でコンセントと</u> <sup>じゅうでん</sup>

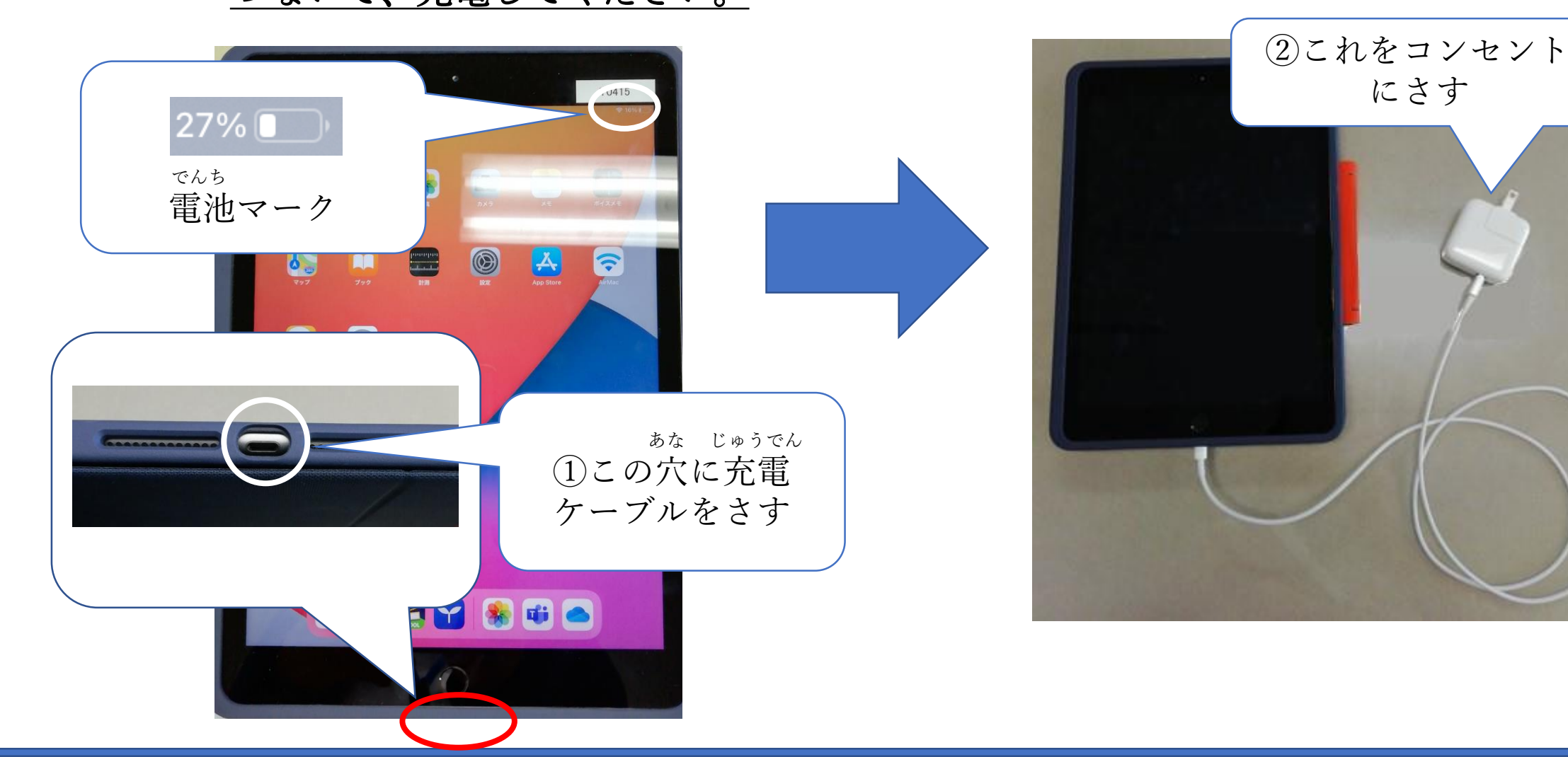

### 7 接続がうまくいかないときは

- iPadの画面上部に、Wi-Fiマークが表示されない
  - Wi-Fiルーターと接続できていません。Wi-Fiルーターの電源が入っていることを <sup>かくにん</sup> 確認してください。
  - ・ 4~6ページの手順に従って、iPadをWi-Fiに接続してください。
  - それでもうまくいかないときは、一度iPadの電源を切り、もう一度電源を入れて でんげん き ほうほう
     イボナン、 (電源な切え式はは10 c° ご)

ください。(電源を切る方法は19ページ)

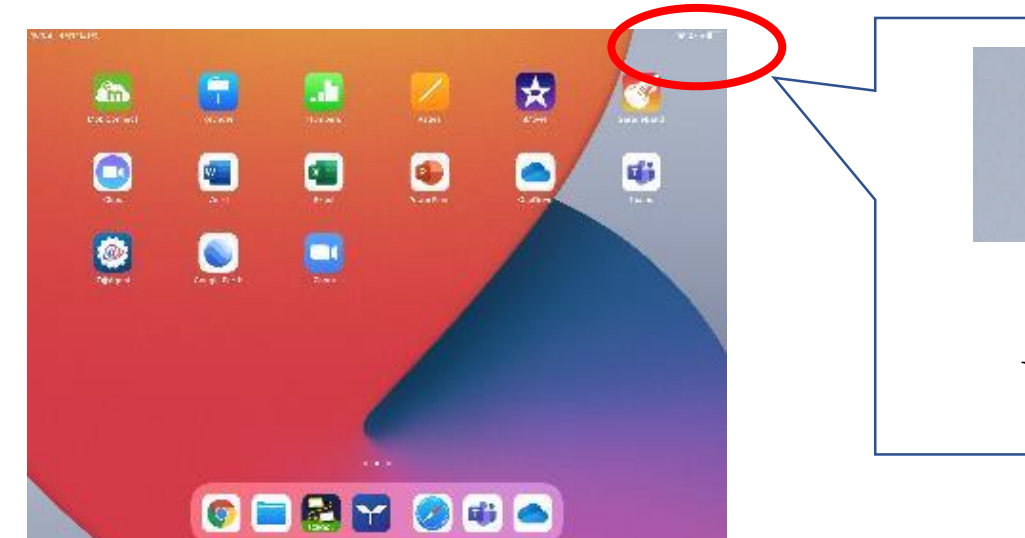

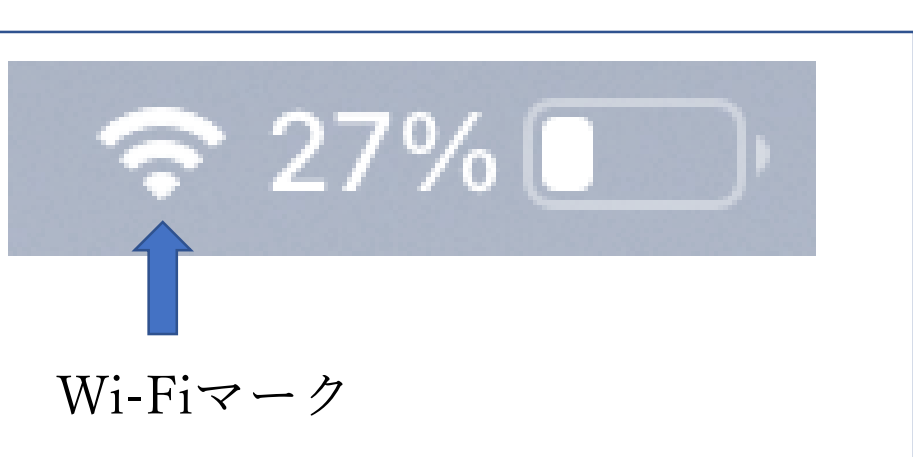

• iPadの電源を切る方法

<sup>でんげん</sup> (1) iPadの電源ボタンを<u>5~6秒</u>

> <sup>\*</sup> <u>押してください。</u>

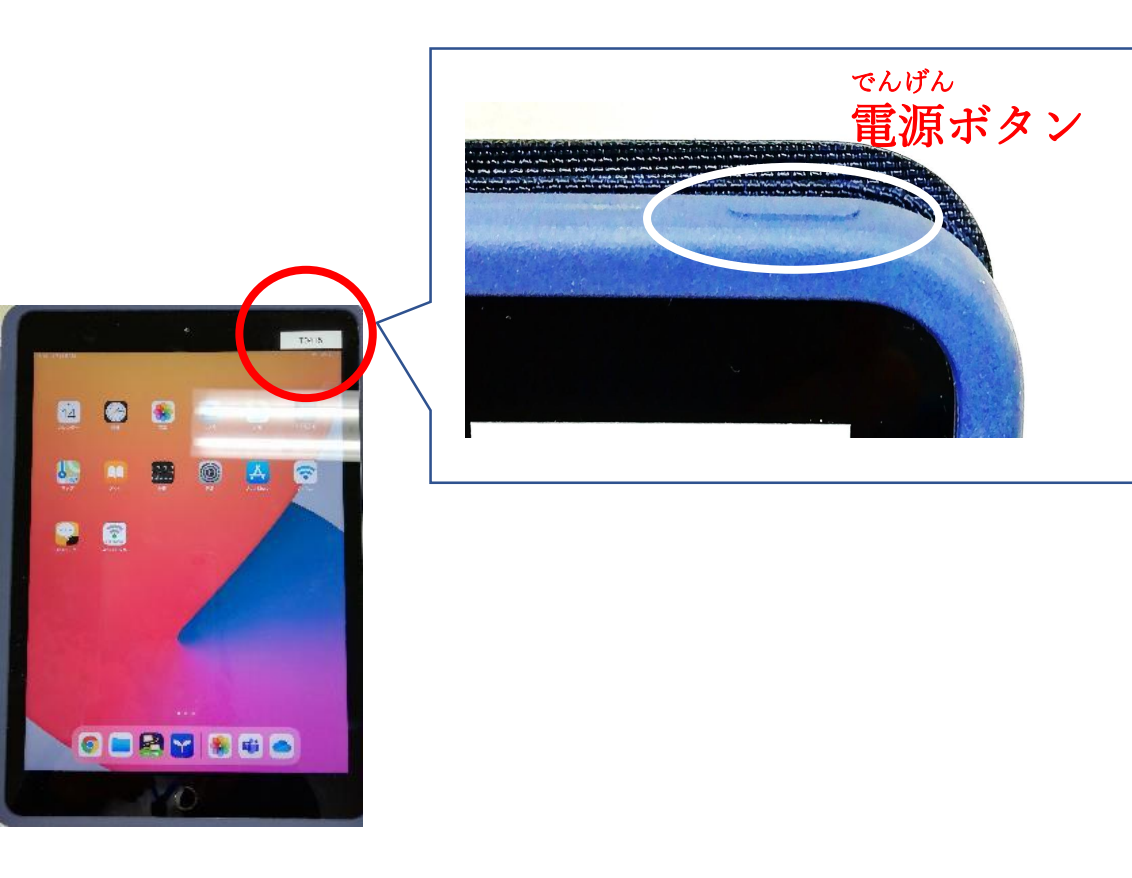

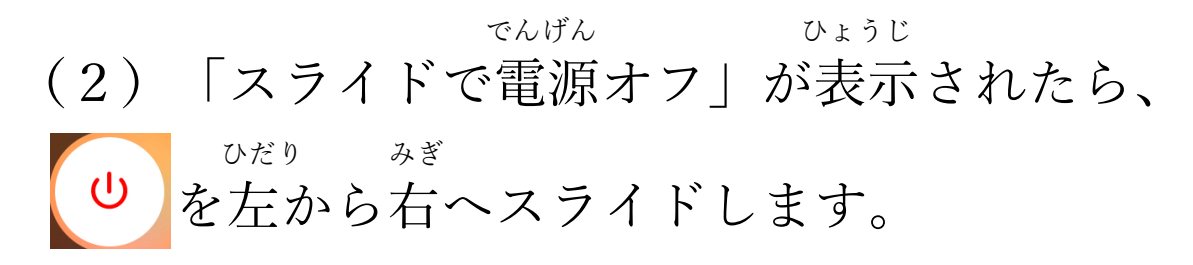

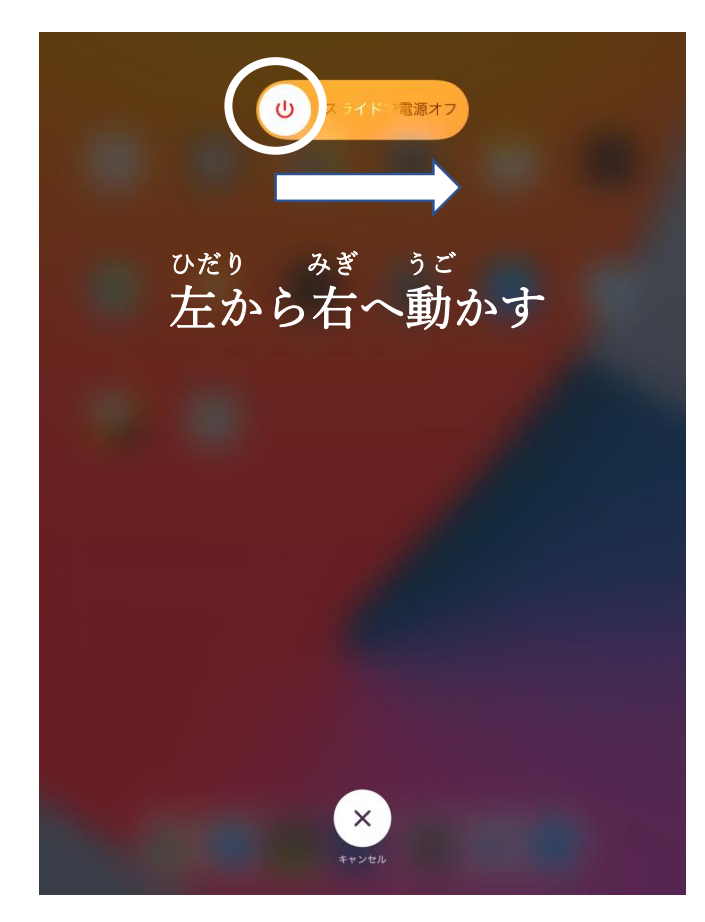

### • Teamsにサインインしようとするとエラーが表示され、サインインできない

にゅうりょく まちが かくにん • IDやパスワードの入力に間違いがないか確認してください。